### OMNICOMM

# Индикатор объема топлива Omnicomm LLD

Руководство пользователя Omnicomm Configurator 6 01.02.2018

## Содержание

- 3 Общая информация
- 4 Настройка
- 6 Установка и подключение
- 9 Назначение индикации
- 9 Отображение объема топлива
- 9 Отображение дополнительного параметра
- 11 Технические характеристики

## Индикатор объема топлива Omnicomm LLD

## Общая информация

Индикатор объема топлива Omnicomm LLD предназначен для отображения объема топлива в топливных баках транспортных средств, дизельгенераторов или в стационарных емкостях.

В индикаторе Omnicomm LLD имеется возможность настроить для отображения один из дополнительных параметров:

- объем заправки
- скорость транспортного средства
- объем топлива, выдаваемого топливозапращиком, или значение с универсального входа терминала Omnicomm
- количество моточасов транспортного средства

Индикатор объема топлива Omnicomm LLD применяется только совместно с датчиками уровня топлива Omnicomm LLS, имеющими цифровой интерфейс RS-485.

При проведении монтажа необходимо соблюдать технику безопасности и требования нормативной документации для данного вида работ.

#### Настройка

## Настройка

Подключите Индикатор Omnicomm LLD к ПК с помощью УНУ или Omnicomm UNU-USB согласно схеме:

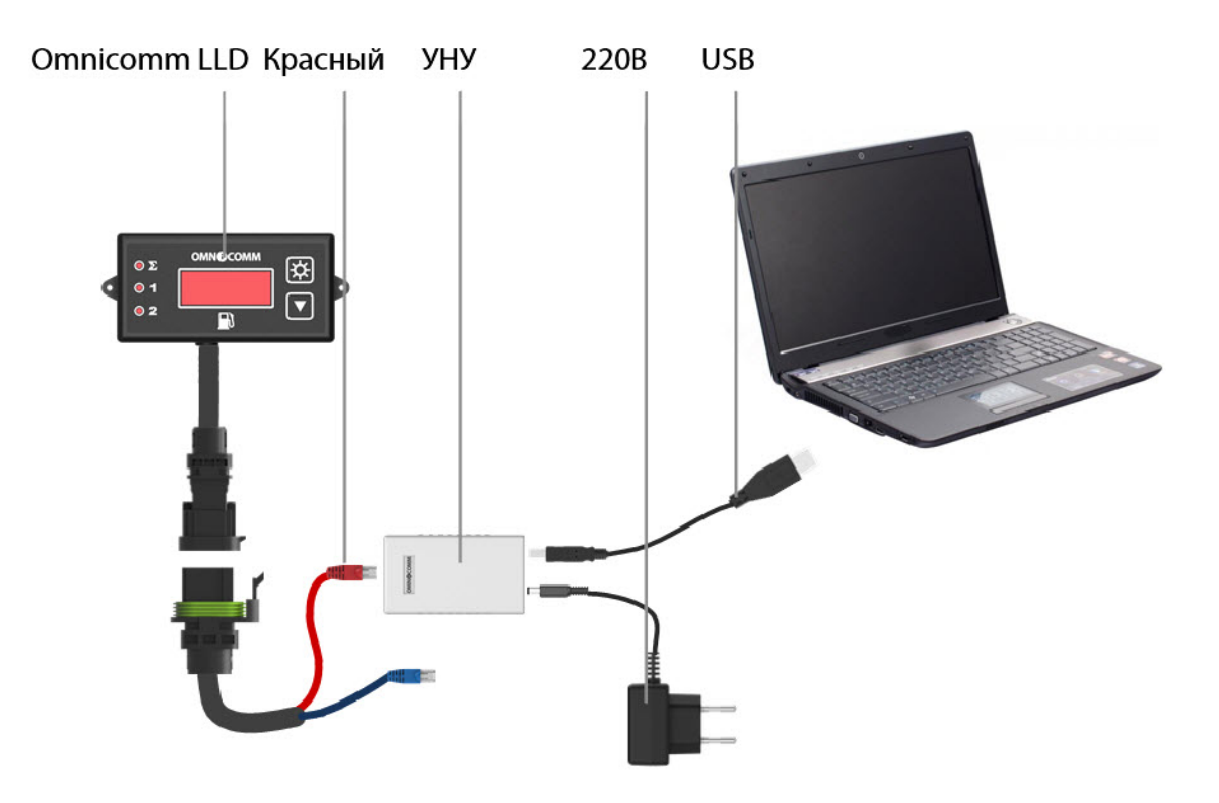

или

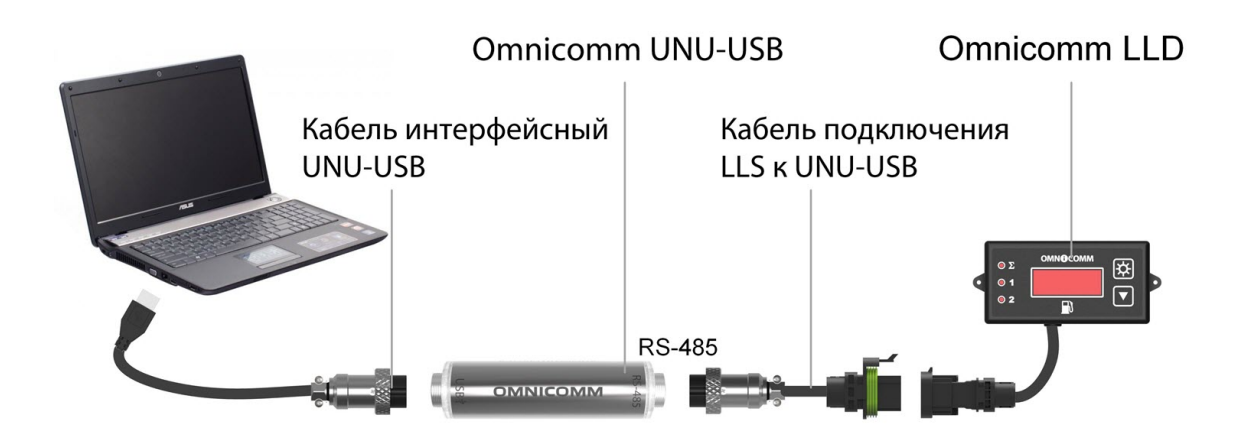

#### Настройка

#### Запустите программу Omnicomm Configurator:

|                               | Просмотр  |                                         |                         |                   |  |
|-------------------------------|-----------|-----------------------------------------|-------------------------|-------------------|--|
|                               |           | тарировочных таблиц Обновление прошивки |                         |                   |  |
|                               |           |                                         |                         |                   |  |
|                               | Датчик    | LLD<br>FW: 2.0.1.1                      | ТАБЛИЦЫ ТАРИРОВАНИЯ [F] | • ? Вызов справки |  |
| Выбор                         |           | Количество датчиков                     | 2                       | •                 |  |
| оборудования                  | Терминал  | Адрес 1-го датчика                      | 1                       | •                 |  |
|                               |           | Адрес 2-го датчика                      | 2                       | •                 |  |
|                               | Индикатор | Скорость обмена (бит/сек)               | 19200                   | •                 |  |
| Настройки                     |           | Яркость индикатора                      | Минимальная             | •                 |  |
| подключения                   |           | Режим индикации при включении           | Объем топлива           | •                 |  |
| Выбор единиц                  |           | Дополнительный параметр                 | Данные из терминала     | •                 |  |
| измерения:<br>галлоны / литры | ^<br>     |                                         |                         |                   |  |

Выберите оборудование – «Индикатор».

- 1. Установите скорость обмена по интерфейсу RS-485. Для обновления прошивки установите скорость обмена 19200 бит/секунду
- 2. Установите количество датчиков, подключенных к индикатору Omnicomm LLD
- 3. Укажите сетевые адреса, установленные в датчиках уровня топлива Omnicomm LLS
- Установите уровень яркости индикатора при включении. Возможные значения: максимальная, минимальная, выключен. По умолчанию установлен минимальный уровень яркости
- 5. При необходимости настройте один из дополнительных параметров (см. раздел «Отображение дополнительного параметра»)
- 6. Нажмите кнопку «Записать в устройство»

В разделе «Таблица тарировки» заполните тарировочную таблицу для каждого датчика уровня топлива Omnicomm LLS или загрузите из сохраненного ранее файла, нажав кнопку «Импорт».

#### Установка и подключение

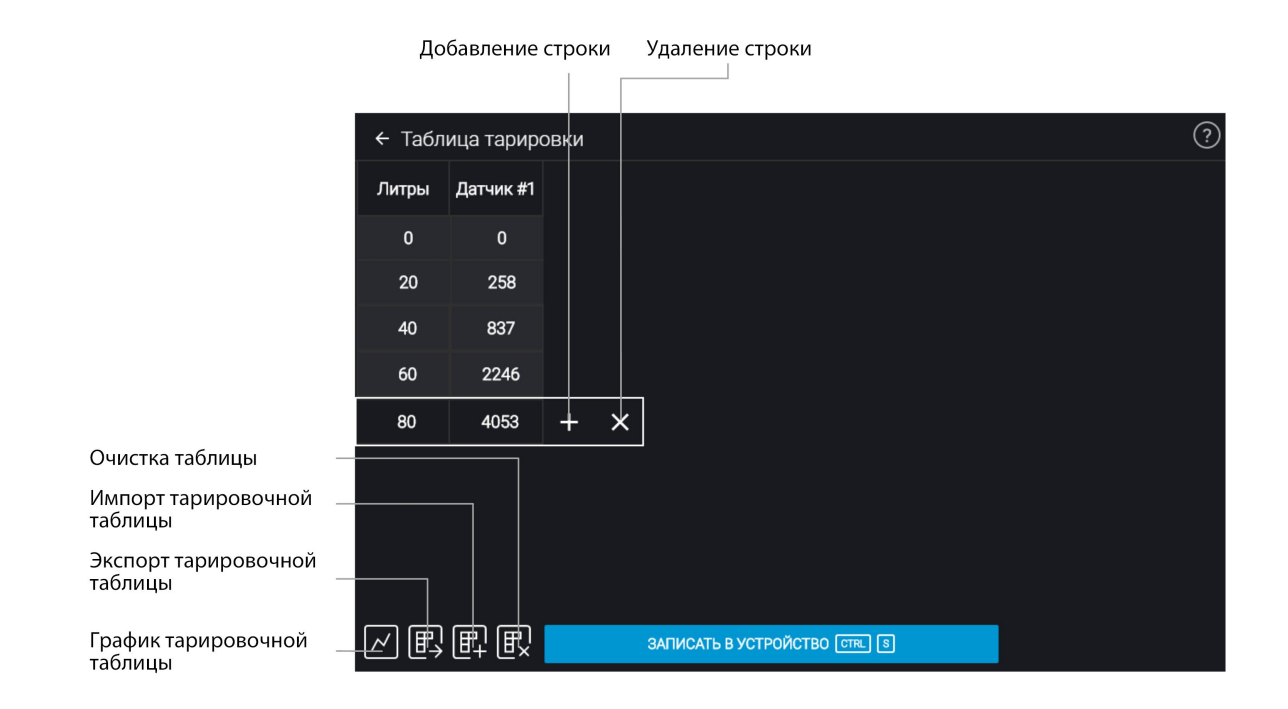

Для сохранения тарировочной таблицы в файл нажмите кнопку «Экспорт».

### Установка и подключение

При монтаже индикатора Omnicomm LLD с помощью винтов просверлите два крепежных отверстия Ø3,2 мм согласно установочным размерам, с обратной стороны установите шайбу и гайку из комплекта поставки:

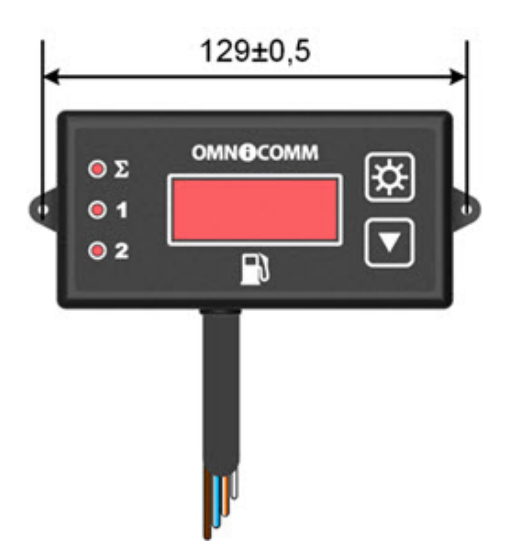

При монтаже индикатора Omnicomm LLD с помощью саморезов просверлите два крепежных отверстия Ø2,5 мм согласно установочным размерам.

#### Установка и подключение

Подключение индикатора Omnicomm LLD к датчику Omnicomm LLS, терминалу или бортовой сети транспортного средства производить согласно схеме:

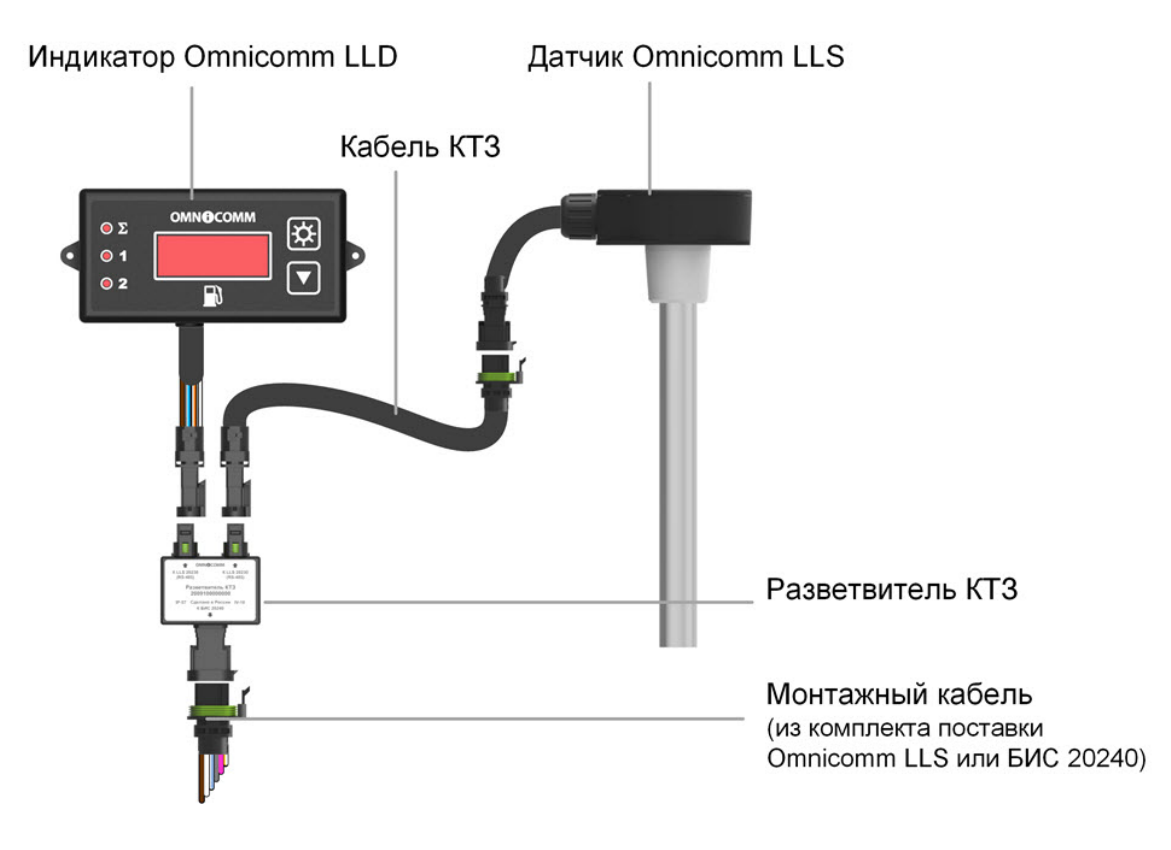

При необходимости подключения двух датчиков Omnicomm LLS рекомендуется использовать два разветвителя КТЗ и два кабеля КТЗ.

#### Установка и подключение

Назначения и цвета проводов монтажного кабеля:

| Название сигнала | Тип провода    |
|------------------|----------------|
| RS-485 A         | Оранжево-белый |
| RS-485 B         | Бело-голубой   |
| RS-232 Tx        | Розовый        |
| RS-232 Rx        | Серый          |
| +Uпит            | Коричневый     |
| Общий            | Белый          |

Назначения и цвета проводов кабеля индикатора Omnicomm LLD при подключении без разъема:

| Название сигнала | Тип провода    |
|------------------|----------------|
| RS-485 A         | Оранжево-белый |
| RS-485 B         | Бело-голубой   |
| +Uпит            | Коричневый     |
| Общий            | Белый          |

### Назначение индикации

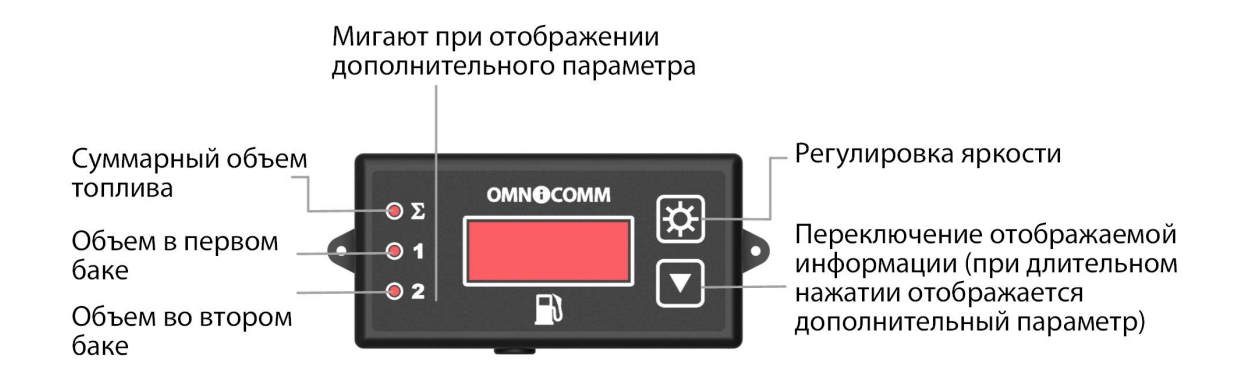

## Отображение объема топлива

На индикаторе Omnicomm LLD отображается значение объема топлива в баке.

Кратковременное нажатие кнопки 💽 меняет отображаемое на индикаторе

значение:

- суммарный объем по показаниям обоих датчиков (включен светодиод Σ)
- объем по показаниям 1-го датчика LLS (включен светодиод 1)
- объем по показаниям 2-го датчика LLS (включен светодиод 2)

### Отображение дополнительного параметра

Включение отображения дополнительного параметра и возврат к информации по

умолчанию производится длительным (более 3 сек) нажатием кнопки 🔽.

При необходимости настройте один из дополнительных параметров:

1. Отображение объема заправки

Данный параметр позволяет контролировать как суммарный объем топлива, заправленного в бак, так и объем для каждого бака.

В программе Omnicomm Configurator установите значение поля «Дополнительный параметр» – «Объем заправки».

Перед началом заправки перейдите в режим отображения дополнительного

#### Назначение индикации

параметра длительным нажатием кнопки 🔽. Начните заправку. Индикатор

Omnicomm LLD будет отображать объем заправляемого топлива.

Кратковременное нажатие кнопки 🔽 меняет отображаемое значение:

- суммарный заправленный объем (мигает индикатор Σ)
- заправленный объем по показаниям 1-го датчика Omnicomm LLS (мигает индикатор 1)
- заправленный объем по показаниям 2-го датчика Omnicomm LLS (мигает индикатор 2)

2. Отображение значения скорости транспортного средства, передаваемого с терминала

Позволяет контролировать значение скорости транспортного средства.

В программе Omnicomm Configurator установите значение поля «Дополнительный параметр» – «Данные терминала».

Включите отображение скорости длительным нажатием кнопки 🔽.

3. Отображение значения с универсального входа терминала

Данный параметр позволяет контролировать состояние или значение на универсальном входе терминала в зависимости от типа подключенного дополнительного оборудования.

В программе Omnicomm Configurator установите значение поля «Дополнительный параметр» – «Данные терминала».

Включите отображение параметра длительным нажатием кнопки 🔽.

4. Отображение объема топлива, выдаваемого топливозаправщиком

Данный параметр доступен только для Omnicomm Profi 2.0 с подключенным устройством съема сигнала (УСС).

В программе Omnicomm Configurator установите значение поля «Дополнительный параметр» – «Данные терминала».

Перед началом выдачи топлива перейдите в режим отображения

дополнительного параметра длительным нажатием кнопки 🔽. Начните выдачу

топлива. Индикатор Omnicomm LLD будет отображать объем топлива, выданного

#### Технические характеристики

через раздаточный пистолет. Кратковременное нажатие кнопки 🔽 обнуляет

отображаемое значение.

5. Отображение значения моточасов

Позволяет контролировать значение моточасов транспортного средства.

В программе Omnicomm Configurator установите значение поля «Дополнительный параметр» – «Данные терминала».

Перейдите в режим отображения дополнительного параметра длительным

нажатием кнопки 🔽. Индикатор Omnicomm LLD будет отображать значение

#### моточасов.

Дополнительный параметр может отображаться по умолчанию при включении индикатора Omnicomm LLD. Для этого в программе Omnicomm Configurator в разделе «Настройки» установите значение поля «Режим индикации при включении» – «Дополнительный параметр».

Для отображения скорости транспортного средства, значения с универсального входа и объема выданного топлива необходимо установить соответствующие настройки терминала Omnicomm.

### Технические характеристики

| Характеристика                                             | Значение       |
|------------------------------------------------------------|----------------|
| Напряжение питания, В                                      | От + 8 до + 45 |
| Сетевой интерфейс                                          | RS-485         |
| Скорость обмена по умолчанию по интерфейсу RS-485, бит/сек | 19 200         |
| Тарировочная таблица, строки                               | 56             |
| Количество подключаемых датчиков Omnicomm LLS              | 2              |

#### Технические характеристики

| Характеристика                       | Значение        |
|--------------------------------------|-----------------|
| Рабочая температура эксплуатации, °С | От - 40 до + 70 |
| Габаритные размеры, мм               | 137x61x23       |

### OMNICOMM

info@omnicomm.ru www.omnicomm.ru